# Príručka používateľa Historiana

Historiana je eLearningové prostredie, ktoré vytvárajú pedagógovia histórie z Európy a mimo nej, s cieľom pomôcť svojim kolegom, zapojiť študentov do inovatívneho a zodpovedného vzdelávania v oblasti histórie. Táto príručka predvádza ako webová stránka Historiana funguje.

Co-funded by the Erasmus+ Programme of the European Union

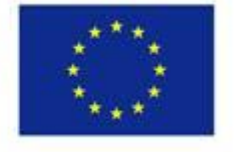

Disclaimer: "The European Commission support for the production of this publication does not constitute endorsement of the contents which reflects the views only of the authors, and the Commission cannot be held responsible for any use which may be made of the information contained therein." Hlavná ponuka poskytuje prístup na rôzne sekcie webovej stránky: The home page, the historical content section, the teaching and learning section, the eActivity Builder, a MyHistoriana.

| 盦                     | <u>iei</u>             | -                 | ==                    | 4                |
|-----------------------|------------------------|-------------------|-----------------------|------------------|
| HISTORICAL<br>CONTENT | TEACHING &<br>LEARNING | SELECT<br>SOURCES | E-ACTIVITY<br>BUILDER | MY<br>HISTORIANA |

Home page poukazuje na zdroje, ktoré odporúčajú ľudia, ktorí tieto zdroje vyvinuli, zobrazuje, čo je nové na stránke Historiana, a ako sa môžu používatelia stať aktívnymi v rámci komunity Historiana.

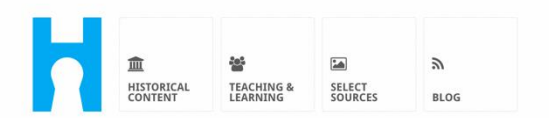

Historiana offers free historical content, ready to use learning activities, and innovative digital tools made by and for history educators across Europe.

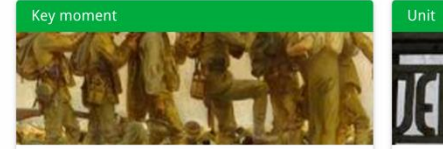

#### World War 1: in wider perspective

It started on 28 July 1914 when Austria-Hungary declared war on Serbia but it quickly escalated into a European and then a global war. It was the first 'total war' of the industrial era, a phrase attributed to the German General, Erich

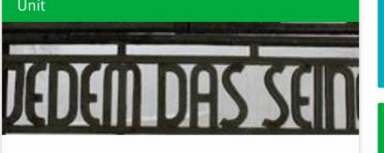

Internment without a trial: examples from the Nazi and Soviet regimes

Internment, imprisoning people without trial, was not new in the era of totalitarian regimes, but it was the vast scale and systematic organization of the 'camps system' that symbolized

 Find ideas and ready to use resources for your classroom practice

 LEARNING ACTIVITIES

 Find thematic case studies that allow for comparison across time and space

 THEMES

 Search sources in the digital collections of Europeana or selected archives, libraries and museums

 SELECT SOURCES

Sekcia **historical content** umožňuje používateľom prezerať si stránku Historiana podľa historických tém, historických období a druhov zdrojov.

|                                                                     |                            |                                    |                   |                   |            | <b>O</b> reggie10 | Login or Register |
|---------------------------------------------------------------------|----------------------------|------------------------------------|-------------------|-------------------|------------|-------------------|-------------------|
|                                                                     | TEACHING & S<br>LEARNING S | ELECT E-ACTIVITY<br>OURCES BUILDER | MY<br>HISTORIANA  | BUILDER 2         |            |                   |                   |
| <b>P</b> Find your mu                                               | ltiperspectiv              | e resources to                     | teach histo       | ry beyond b       | orders     |                   |                   |
| What are you lool                                                   | king for?                  | ■ Historical periods 🔻             | I Themes ▼        | i■ Source Types 、 | -          |                   |                   |
| Filter on All Ke                                                    | ey moments Ur              | its Case studies                   | Source collection | s Life stories    | Time lines | View points       |                   |
| Case study                                                          | iettle-                    |                                    |                   |                   |            |                   |                   |
| ment in the Caribbe<br>Duke Jacobus of Courland<br>Colony in Tobago | an<br>d's                  |                                    |                   |                   |            |                   |                   |
| People on the Move Colonia                                          | alism +                    |                                    |                   |                   |            |                   |                   |

Sekcia **teaching and learning** umožňuje používateľom prezerať si stránku Historiana podľa aspektov historického myslenia, výučbových výziev a vyučovacích metód.

|                                       |                             |                    |                                  | ereggie10 Cogin or Register |
|---------------------------------------|-----------------------------|--------------------|----------------------------------|-----------------------------|
| HISTORICAL<br>CONTENT<br>LEARNING     | SELECT E-ACTIVITY SOURCES   | MY<br>HISTORIANA   | BUILDER Z                        |                             |
|                                       |                             |                    |                                  |                             |
| $oldsymbol{ ho}$ Find ideas and ready | -to-use resources fo        | or your classr     | oom practice                     |                             |
| What are you looking for              | T? I≣ Historical thinking ▾ | r I≣ Teaching meth | ods ▼ I≣ Teaching challenges     | 5 🕶                         |
| Filter on Learning Acti               | vities Teaching Strategies  | e-Learning Activit | ies                              |                             |
| Learning Activity                     | Teaching strategy           |                    | earning Activity                 |                             |
|                                       |                             | $\sim 1$           | 1.111                            |                             |
|                                       | 24.44                       |                    |                                  |                             |
| 與安備而轉換天                               | IN PICKORE I                |                    |                                  |                             |
| How does propaganda                   | Human Timeline              | dr                 | ny is it so important to<br>eam? |                             |
| work?                                 | Description                 | De                 | scription                        |                             |
| Description                           | People on the Move Coloni   |                    | g1 from Historiana               |                             |
| People on the Move Colonialism        |                             | Ta                 | g2 from Historiana               |                             |

Sekcia **select sources** sa dá použiť na vyhľadávanie zbierok zdrojov na stránkach Historiana, zdrojov v digitálnych zbierkach vybraných archívov, múzeí a knižníc a zbierky Europeana. Registrovaní a prihlásení používatelia si môžu uložiť zdroje, ktoré nájdu a použiť ich na vytváranie alebo úpravu vlastných eLearningových aktvít.

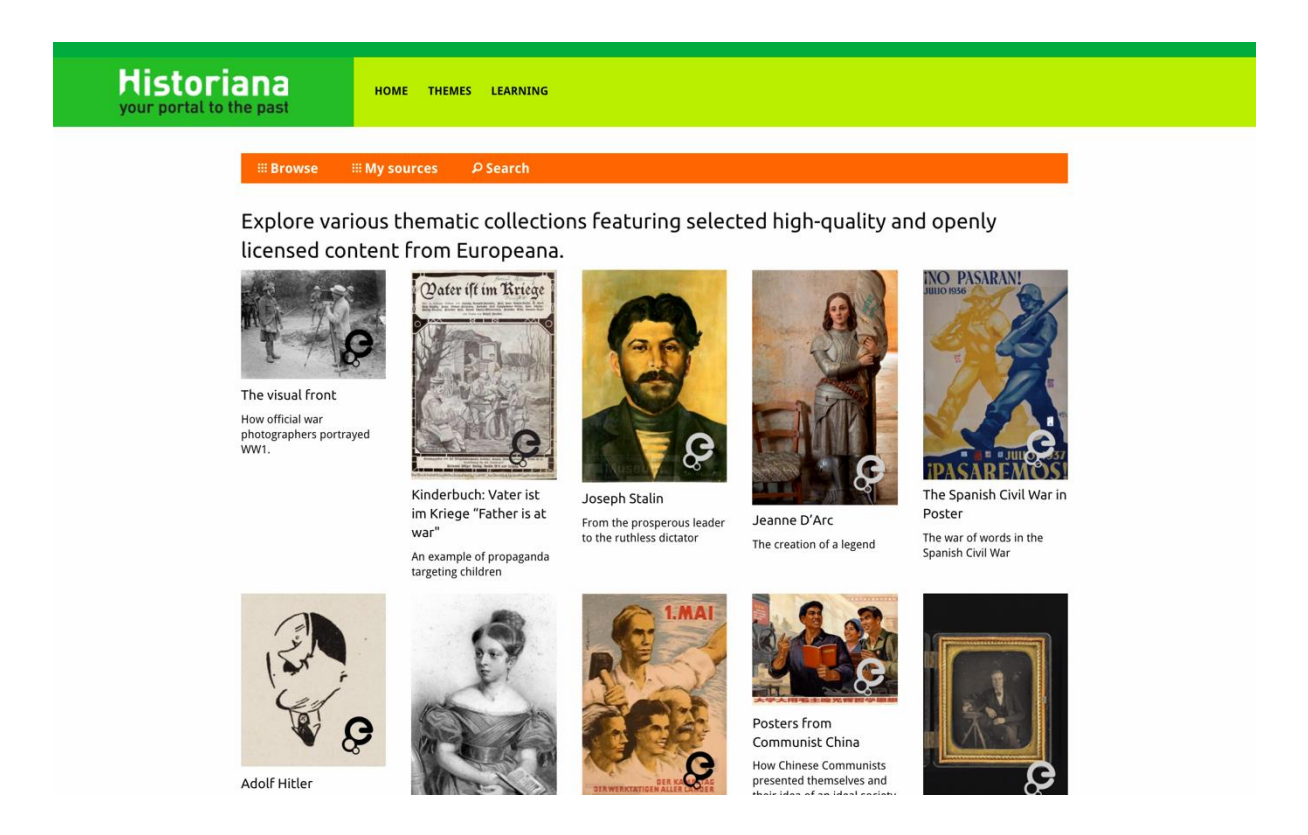

**eActivityBuilder** umožňuje používateľom vytvárať si vlastné eLearningové aktivity v jazyku alebo podľa ich výberu.

| dit your e-Learning                                                                         | Activity               |                      |           |              |              |
|---------------------------------------------------------------------------------------------|------------------------|----------------------|-----------|--------------|--------------|
| e-Learning Activity                                                                         | TEXT                   | Sorting              | TEXT      | PRIORITIZING | TEXT         |
|                                                                                             | TEXT                   | <b>?</b><br>QUESTION | емвер     | SORTING      | PRIORITIZING |
| How did propaganda work<br>in World War One?                                                | B Save                 | Discard 💼 De         | lete 🕇 Ne | ew 👁 Show st | tudent view  |
| Activity to study propaganda<br>posters from World War One.<br>Select tags<br>x World War 1 | Drag and d<br>to edit. | Irop the buildi      | ng blocks | of your choi | ce and put   |

**Stavebné bloky** v eLearningovej aktivite sa môžu použiť na vytvorenie eLearningových aktivít pomocou nástroja eActivity Builder. Každý stavebný blok má svoje vlastné funkcie, ktoré je možné skombinovať a dať ich do poradia pomocou ťahania.

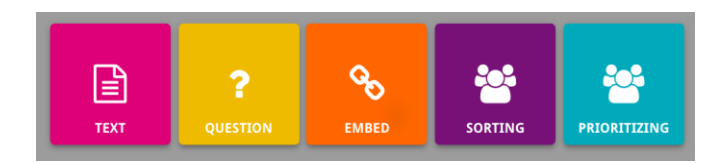

Sekcia **MyHistoriana** je osobný priestor, ktorý je pre každého používateľa jedinečný. Registrovaní a prihlásení používatelia môžu nahrať svoje vlastné zdroje a nájsť odpovede od ľudí, ktorí dokončili eLearningovú aktivitu.

| SELECT E-ACTIVITY<br>SOURCES BUILDER                                                                                                    | MV<br>HISTORIANA                                               |                     | Logout  ♣ elephant@historiana.eu                                                                                                    |  |
|----------------------------------------------------------------------------------------------------|----------------------------------------------------------------|---------------------|----------------------------------------------------------------------------------------------------|--|
| My e-Learning Activities, My Sou<br>Search on title<br>Show only ■Year → ■Class                                                                                                    | rces, My Tags, My Profile and M<br>★ ■ Keywords ★ ■ Language ★ | My Shares.          | Sort on Newest +                                                                                                    |  |
| e-Learning Activity<br>Where the second second | e-Learning Activity                                            | e-Learning Activity | e-Learning Activity<br>What would you include in<br>a museum about Adolf<br>Hitler?<br>In this activity you must decide<br>which artefacts represent Hitler<br>and those that don't. In doing so<br>you will consider significance and<br>different expersenties |  |

**Indexové karty** predstavujú rôzne zdroje, ktoré sú dostupné na stráne Historiana. Indexová karta obsahuje nasledujúce informácie o akomkoľvek zdroji: druh zdroja, názov, obrázok, stručný popis a označenia spojené s týmto zdrojom. Kliknutím na indexovú kartu sa otvoria zdroje, ktoré indexová karta predstavuje.

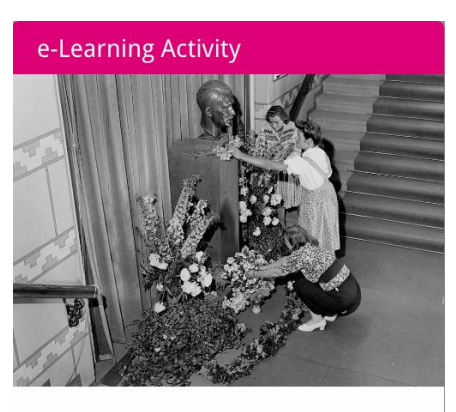

What would you include in a museum about Adolf Hitler?

In this activity you must decide which artefacts represent Hitler and those that don't. In doing so you will consider significance and different perspectives.

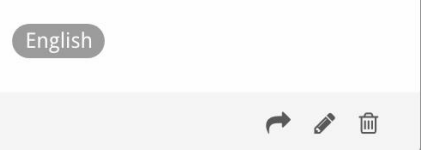

Indexová karta môže mať nasledujúce tlačidlá akcie.

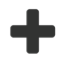

Pridať/Vybrať

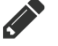

Zdieľať

Upraviť

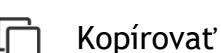

而 Vymazať

Označenia sa používajú ako pomoc pri organizovaní, združovaní a vyhľadávaní zdrojov na Historiana. Kliknutím na označenie sa vyhľadajú všetky zdroje s týmto označením.

### Pridávanie a odstraňovanie označení

Ak chcete pridať označenie, zadajte označenie, ktoré chcete použiť, do textového poľa a stlačte "enter". Označenie sa zobrazí.

Ak chcete označenie odstrániť, kliknite na  $[\infty]$  tlačidlo vymazania označenia. Označenie zmizne.

| SOURCES EVILLER MY<br>HISTORIANA                                                                                      |                                                                       | Logout ● Logout                |  |
|----------------------------------------------------------------------------------------------------|-----------------------------------------------------------------------|--------------------------------|--|
| My e-Learning Activities, My Sources, My                                                                              | Tags, My Profile and My Shares.                                       |                                |  |
| Manage my Tags You use these custo                                                                                    | om tags to add them to the e-Learning activi                          | ties you create.               |  |
| Language (Add a new language +                                                                                        | Year         Add a new year         +           × 2017-2018         - | Class Add new class or group + |  |
| Keyword         Add new keywords         +           x Cold War         x Industrial Revolution         x World War 1 |                                                                       |                                |  |

## Vytváranie, ukladanie a úprava eLearningových aktivít

Ak chcete vytvoriť eLearningovú aktivitu presuňte potrebné stavebné bloky do pracovného priestoru nástroja eActivity Builder a uložte ich do požadovaného poradia. Kliknite na tlačidlo upravenia [\*] pre vyplnenie stavebných blokov obsahom. Väčšina stavebných blokov si bude vyžadovať pridanie zdrojov, ktoré pridáte kliknutím na položku Pridať zdroje [+]

Ak chcete uložiť eLearningovú aktivitu, kliknite na tlačidlo "späť na staviteľa" a potom na "uložiť". Teraz môžete nájsť svoju eLearningovú aktivitu späť v sekcii MyHistoriana.

Ak chcete upraviť eLearningovú aktivitu, najprv vyhľadajte eLearningovú aktivitu, ktorú chcete upraviť v časti Moje e-Learningové aktivity v sekcii MyHistoriana a potom kliknite na tlačidlo upraviť []].

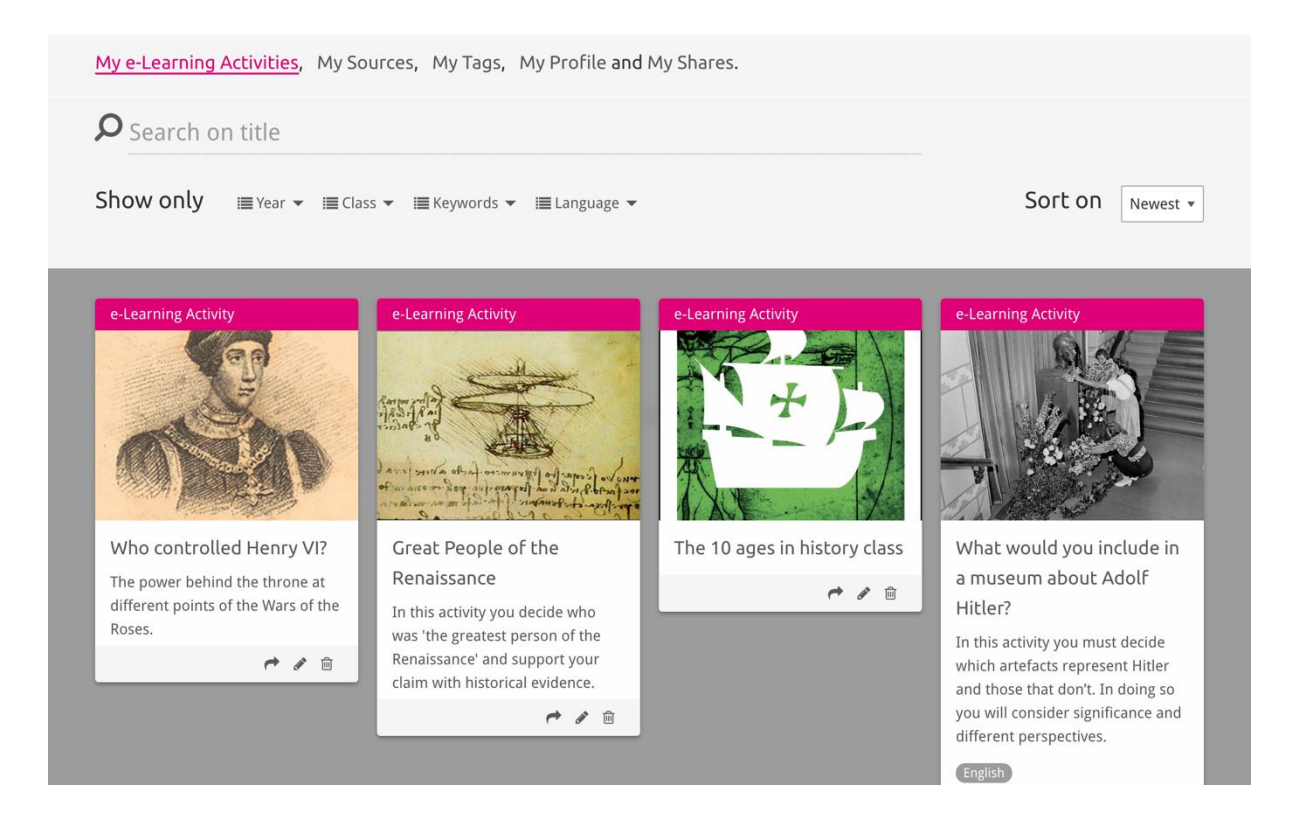

## Importovanie a vymazanie eLearningových aktivít

Ak chcete importovať existujúcu eLearningovú aktivitu, prejdite do sekcie Teaching and Learning, nájdite eLearningovú aktivitu a kliknite na tlačidlo [+]. Následne sa zobrazí potvrdenie, že sa eLearningová aktivita pridala. Znamená to, že eLearningovú aktivitu nájdete v sekcii MyHistoriana.

Ak chcete odstrániť eLearningovú aktivitu, nájdite eLearningovú aktivitu, ktorú chcete odstrániť v sekcii MyHistoriana a kliknite na tlačidlo vymazať [@]. Následne potvrďte, že chcete danú aktivitu odstrániť.

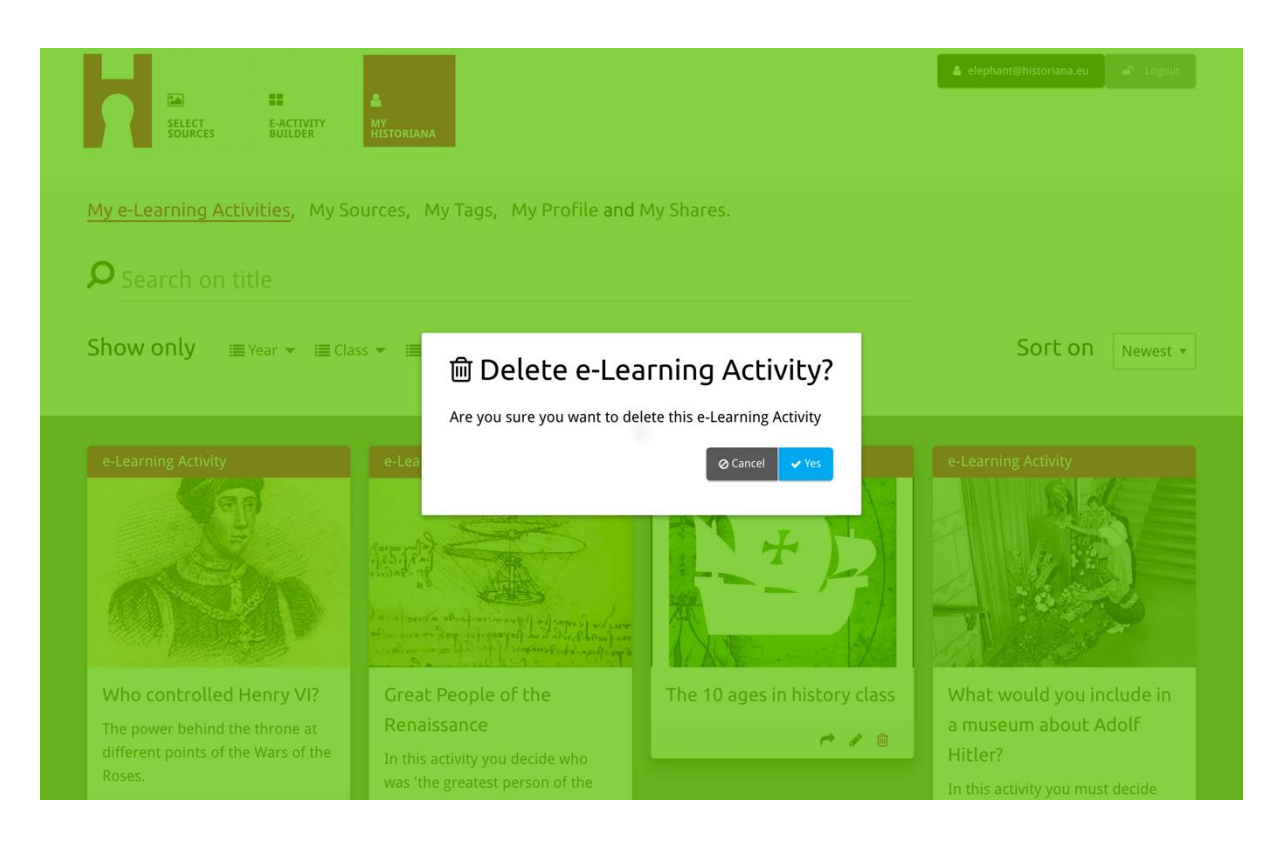

**PZ.** Ak ste s vašimi študentmi používali eLearningovú aktivitu, odstránením danej eLearningovej aktivity stratíte aj ich prácu.

#### Zdieľanie eLearningových aktivít

Ak chcete zdieľať eLearningovú aktivitu, kliknite na tlačidlo zdieľania [**r**]. eLearningovú aktivitu môžete zdieľať so študentmi alebo s ostatnými prostredníctvom spoločne používaného odkazu. Spoločne používané odkazy, ktoré vytvoríte pre ostatných, umožňujú ľuďom, ktorí kliknú na odkaz, kopírovať, upravovať alebo komentovať eLearningovú aktivitu. Spoločne používané odkazy, ktoré vytvoríte pre študentov, umožňujú študentom, ktorí kliknú na odkaz, aby sledovali sekvenciu, ktorú ste vytvorili, a odpovedali na otázky. Pridávanie označení (rok, trieda) predtým, ako budete zdieľať eLearningovú aktivitu so študentmi, vám umožní posúdiť iba odpovede študentov, ktorí tento odkaz používali.

| My e-Learning Activities, My So                                                                             | urces, My Tags, My Profile and                                                                                                    | l My Shares.                                    |                                                                                                    |
|----------------------------------------------------------------------------------------------------|----------------------------------------------------------------------------------------------------|-------------------------------------------------|----------------------------------------------------------------------------------------------------|
| Show only ≣Year ▼ I≣ Clas                                                                                   | ss ▼ 🗏 Keywords ▼ 🗐 Language ▼                                                                                                    |                                                 | Sort on Newest *                                                                                                    |
| e-L 1. Select or add tag Year 2017-2018 Year Add new tag Next steps                                         | ]S so that you can use your activ                                                                                                    | Class<br>Class<br>Class<br>Class<br>Add new tag | entiate between answers. ×                                                                                                    |
| Who controlled Henry VI?<br>The power behind the throne at<br>different points of the Wars of the<br>Roses. | Great People of the<br>Renaissance<br>In this activity you decide who<br>was 'the greatest person of the<br>Renaissance' and support your<br>claim with historical evidence. | The 10 ages in history class                    | What would you include in<br>a museum about Adolf<br>Hitler?<br>In this activity you must decide<br>which artefacts represent Hitler<br>and those that don't. In doing so |

# Posúdenie odpovedí študenta

Pre posúdenie odpovedí študenta prejdite na MyHistoriana a kliknite na "MyShares". Tu môžete vidieť prehľad o všetkých časoch počas ktorých boli eLearningové aktivity zdieľané. Pomocou označení a voľného vyhľadávania textu vyhľadajte požadovanú zdieľanú časť.

| SELECT<br>SOURCES  | E-ACTIVITY<br>BUILDER MY<br>HISTORIANA                 |                      |       |                  | ▲ elephant@historiana | a.eu 🏾 🗗 Logout          |
|--------------------|--------------------------------------------------------|----------------------|-------|------------------|-----------------------|--------------------------|
| My e-Learning A    | Activities, My Sources, My Tags, My Profile and        | d <u>My Shares</u> . |       |                  |                       |                          |
| <b>P</b> Search or | n title                                                |                      |       |                  |                       |                          |
| Show only (F       | ilter on) ≣Year ▼ i≣Class ▼                            |                      |       |                  |                       |                          |
|                    | Title                                                  | Year                 | Class | Short link       | Date shared 🗸         | Shared with $\checkmark$ |
| HEN YL             | Who controlled Henry VI?                               |                      |       | https://hi.st/CV | a month ago           | Others                   |
|                    | What would you include in a museum about Adolf Hitler? |                      |       | https://hi.st/CS | 2 months ago          | Others                   |

#### Výber a nahrávanie zdrojov

Ak chcete vybrať zdroje, prejdite do časti MySources v sekcii MyHistoriana. Použite voľné vyhľadávanie textu. Následne použite [+] tlačidlo výberu pre voľbu požadovaného zdroja. Pokiaľ nevyberiete zdroj pre stavebný blok, ktorý je navrhnutý na použitie s jedným zdrojom, je možné vybrať viacero zdrojov.

| SOURCES BUILD             | VITY<br>ER<br>HISTORIANA      |                        | <b>å</b> ele                                                                                                    | ohant@historiana.eu |
|---------------------------|-------------------------------|------------------------|----------------------------------------------------------------------------------------------------|---------------------|
| My e-Learning Activities, | My Sources, My Tags, My       | Profile and My Shares. |                                                                                                    |                     |
| р <sub>аge</sub>          |                               |                        |                                                                                                    | ᆂ Upload images     |
| Show only i≣ Year ◄       | III Class ▼ III Keywords ▼ II | ∎Language 👻            |                                                                                                    | Sort on Newest *    |
|                           |                               |                        | (Comparing the second second se |                     |
| Source                    | Source                        | Source                 | Source                                                                                                    | Source              |
| Age of Television         | Age of World Wars             | Age of Citizens and    | Age of Revolutions                                                                                                    | Age of Regents and  |
| and Computer<br>එ 🖉 🖉 🖻   | 4 @                           |                        | 4 1                                                                                                    |                     |
| Source                    | Source                        | Source                 | Source                                                                                                    | Source              |

Ak chcete nahrať zdroje, kliknite na položku "Nahrať zdroje", presuňte zdroje zo svojho počítača do oblasti označenej ako "Pustite zdroje tu", kliknite na položku "nahrať" a pridajte alebo upravte informácie, ktoré považujete za potrebné.

| ک<br>Search sources |                   |                           |                  | 🕹 Upload images    |
|---------------------|-------------------|---------------------------|------------------|--------------------|
| Shov Upload s       | ources            |                           |                  | × est *            |
| Sour                |                   | Drop files here to upload |                  |                    |
| Rebuilding Our      | Margaret of Anjou | Duke of Suffolk           | Richard, Duke of | HEN YI<br>Henry VI |
| Berlin Together     | 4/9               | 4/8                       | York             | 2/3                |

"text" blok je navrhnutý tak, aby študentom poskytoval informácie bez ďalšej interakcie. Študenti uvidia text, ktorý ste tu uviedli. Stavebný blok typu "text" je veľmi vhodný na poskytovanie informácií, ktoré študenti potrebujú na to, aby pochopili eLearningovú aktivitu, na pridanie ďalších informácií po aktivite a pomáhanie študentom pochopiť, ako sa jednotlivé časti eLearningovej aktivity spájajú.

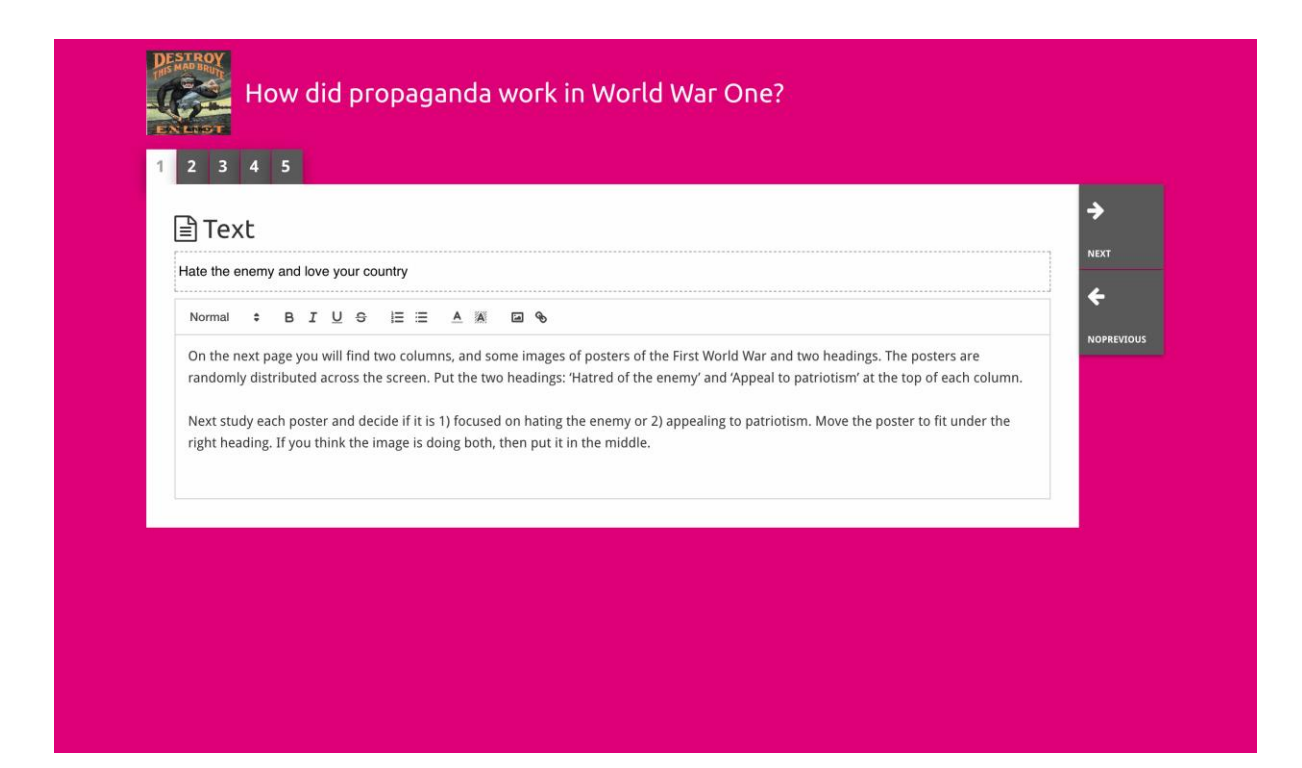

"question" blok má rovnakú funkčnosť ako textové pole, ale navyše umožňuje študentom zadávať odpoveď. Pridajte otázku a ďalšie informácie, ak je to potrebné. Študenti si pozrú otázku a ďalšie informácie a pridajú svoju odpoveď do textového poľa. Odpovede študentov sa uložia a sú prístupné učiteľovi, ktorý s nimi zdieľal odkaz.

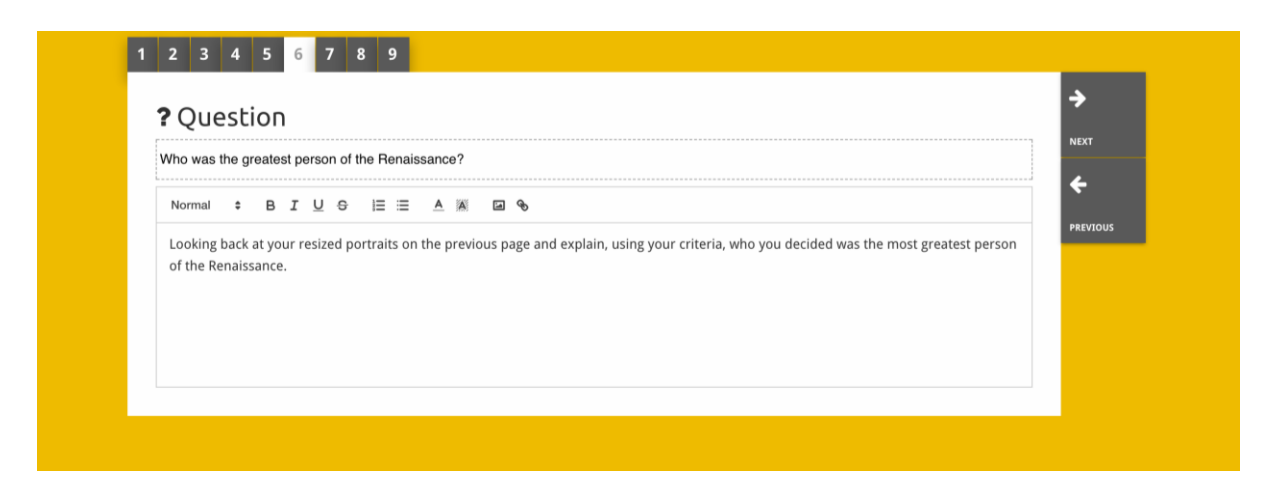

"embed" blok je určený na to, aby zahŕňal informácie, ktoré sú k dispozícii mimo Historiana, ako sú videá, časové pásma alebo webové stránky. Ak chcete tieto informácie zahrnúť, skopírujte adresu URL alebo vložený kód webovej stránky do príslušného priestoru.

| 1 2 3 4 5                |             |
|--------------------------|-------------|
| <b>%</b> Embed           | <b>&gt;</b> |
| Title for this block     |             |
| Optional explanation     | PREVIOUS    |
| Normal : BIUS IE A 🛛 🖉 🖗 |             |
| Enter your text          |             |
|                          |             |
|                          |             |
|                          |             |
| URL to embed:            |             |
|                          |             |
|                          |             |
| OR the Embed code:       |             |
|                          |             |
|                          |             |
|                          |             |

PZ Vkladanie funguje iba vtedy, ak sú odkazy a kódy vkladania stále aktívne.

"sorting" blok umožňuje používateľom vybrať pozadie, vybrať a odstrániť zdroje a pridať a upraviť sprievodné texty. Študenti si môžu prečítať texty a presunúť zdroje na pozadí. Študenti potrebujú využiť svoje vedomosti a alebo úsudok pri rozhodovaní, kde umiestniť každý zdroj.

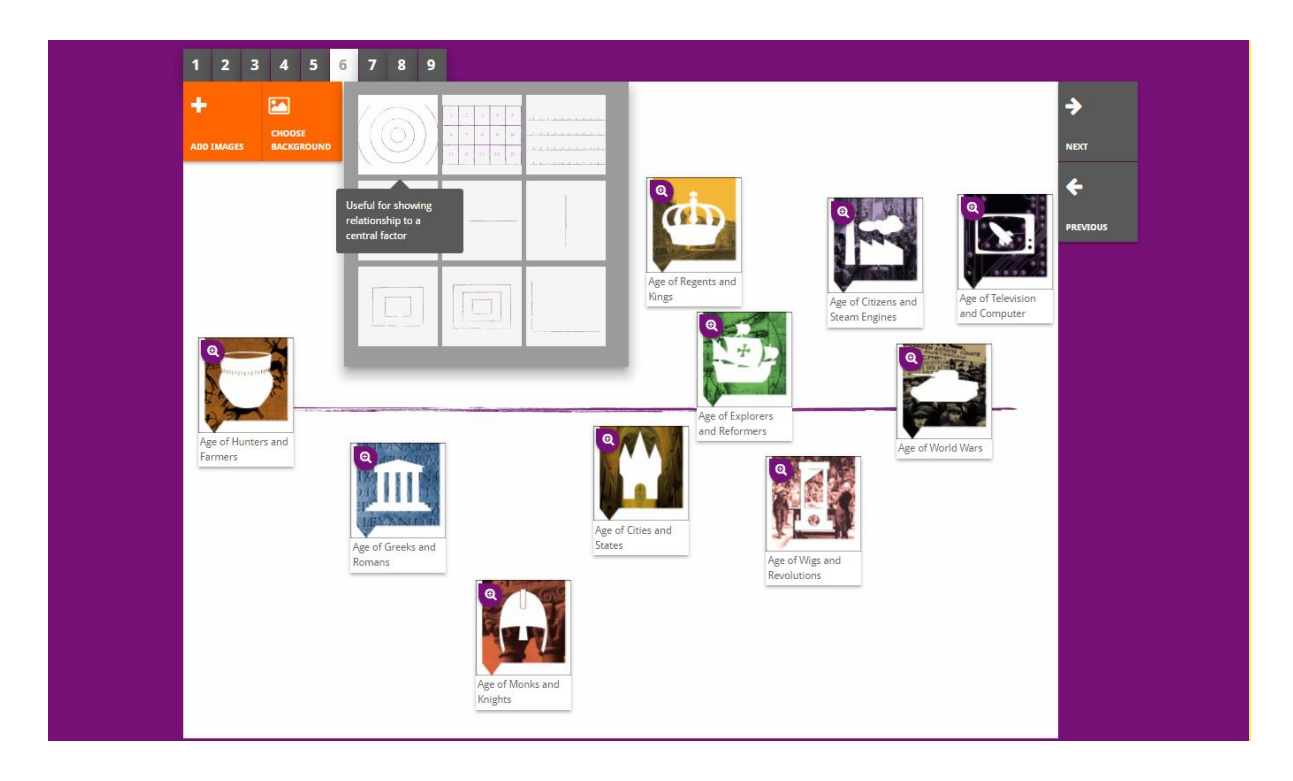

"prioritising" blok umožňuje používateľom vybrať a odstrániť zdroje a pridať a upraviť sprievodné texty. Študenti môžu presunúť zdroje, prečítať si sprievodné texty a upraviť veľkosť každého zdroja.

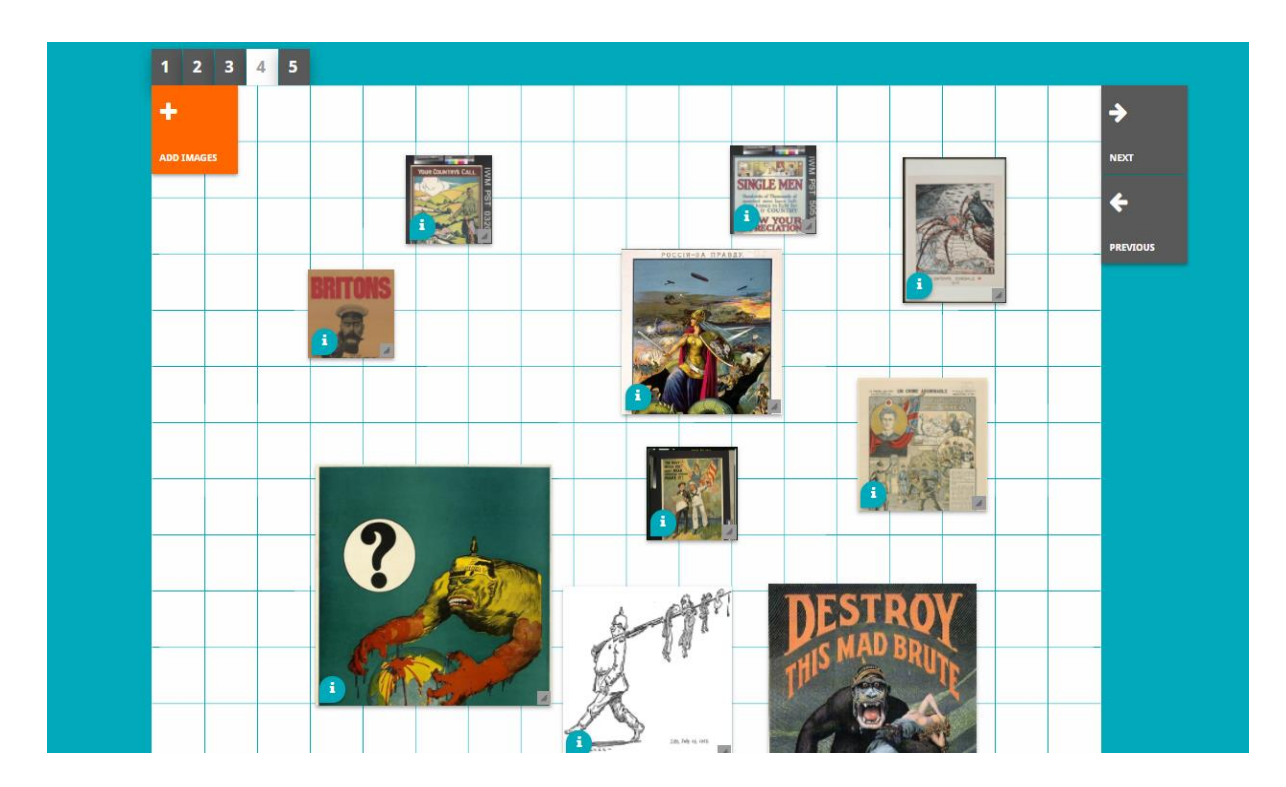

Vypracovanie e-learningového prostredia Historiana a tejto príručky je spolufinancované z programu Erasmus+ Európskej únie.